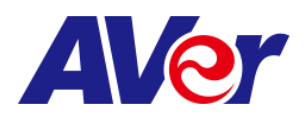

## Step-by-step guide

## Connecting your AVer document camera with Google Hangouts

What you need:

- AVer document camera
- USB cable
- Desktop/laptop computer
- Google/Gmail account for Google Hangouts
- 1. Connect your AVer doc cam to your computer using the included **USB cable**. Depending on your document camera model, some may need to be plugged in and powered on while others will be powered by the USB connection to your computer.

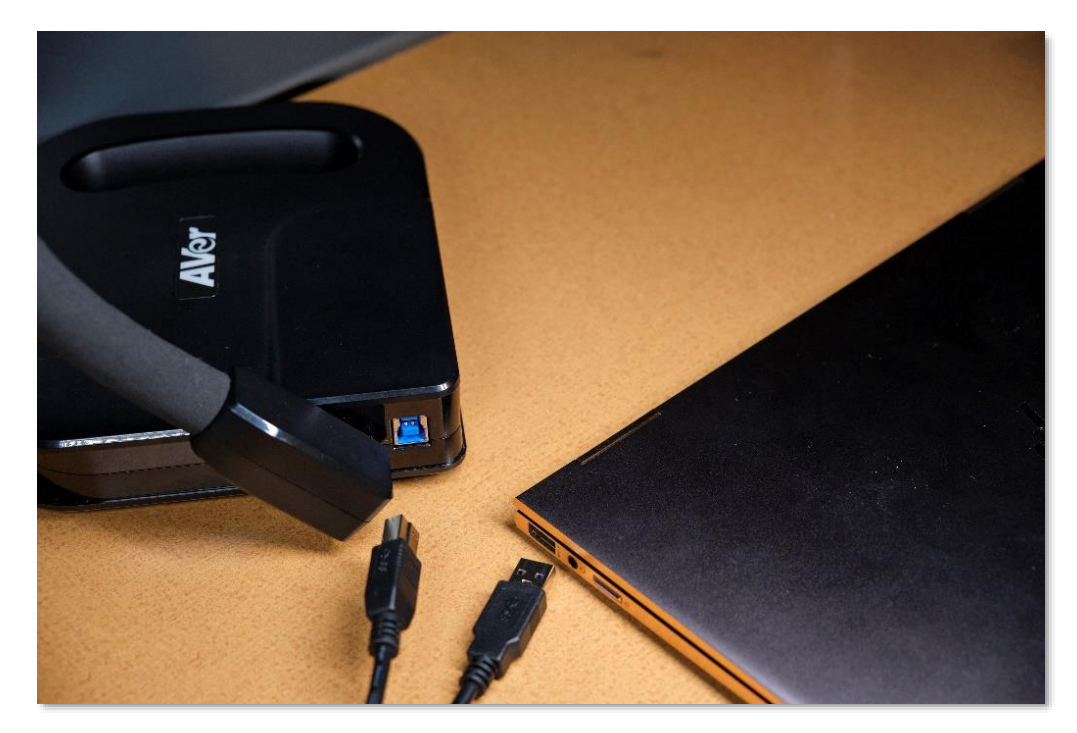

2. Sign in to your **Gmail account** from your desktop or laptop.

3. Once you have signed in to your account, click the **settings icon** located in the upper right-hand corner.

| 1 = | M Gmail                              | Q Search mail              |                               |            | •                        | ⊘ Ⅲ                      | C  |
|-----|--------------------------------------|----------------------------|-------------------------------|------------|--------------------------|--------------------------|----|
| +   | □- C :                               |                            |                               |            |                          | \$                       | 11 |
| -   | Primary                              | Socia                      | al                            | Promotions |                          |                          |    |
| *   |                                      |                            |                               |            |                          |                          | 0  |
| 0   |                                      | Your Promotions tab is     | empty.                        |            |                          |                          |    |
| >   |                                      | Deals, offers and other ma | arketing emails will be shown | n here.    |                          |                          | +  |
| 2,  |                                      | To add or remove tabs clic | sk inbox settings.            |            |                          |                          |    |
| 20  |                                      |                            |                               |            |                          |                          |    |
| 88  |                                      |                            |                               |            |                          |                          |    |
| -   |                                      |                            |                               |            |                          |                          |    |
| - 🐍 |                                      |                            |                               |            |                          |                          |    |
|     |                                      |                            |                               |            |                          |                          |    |
|     |                                      |                            |                               |            |                          |                          |    |
|     |                                      |                            |                               |            |                          |                          |    |
|     |                                      |                            |                               |            |                          |                          |    |
|     |                                      |                            |                               |            |                          |                          |    |
|     |                                      |                            |                               |            |                          |                          |    |
|     |                                      |                            |                               |            |                          |                          |    |
|     |                                      |                            |                               |            |                          |                          |    |
|     | 14.43 GB (96%) of 15 GB us<br>Manage | ed                         | Terms - Privacy - Program P   | olicies    | Last account activity: 3 | 0 minutes ago<br>Details |    |
|     |                                      |                            |                               |            |                          |                          |    |
|     |                                      |                            |                               |            |                          |                          |    |
|     |                                      |                            |                               |            |                          |                          |    |
|     |                                      |                            |                               |            |                          |                          | >  |

4. Now locate and select Hangouts.

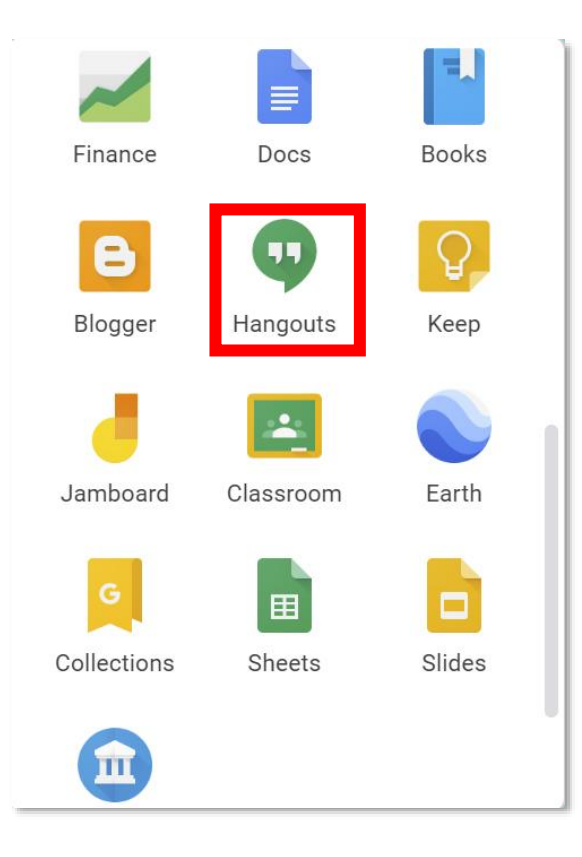

5. Select video call to use your **AVer document camera.** 

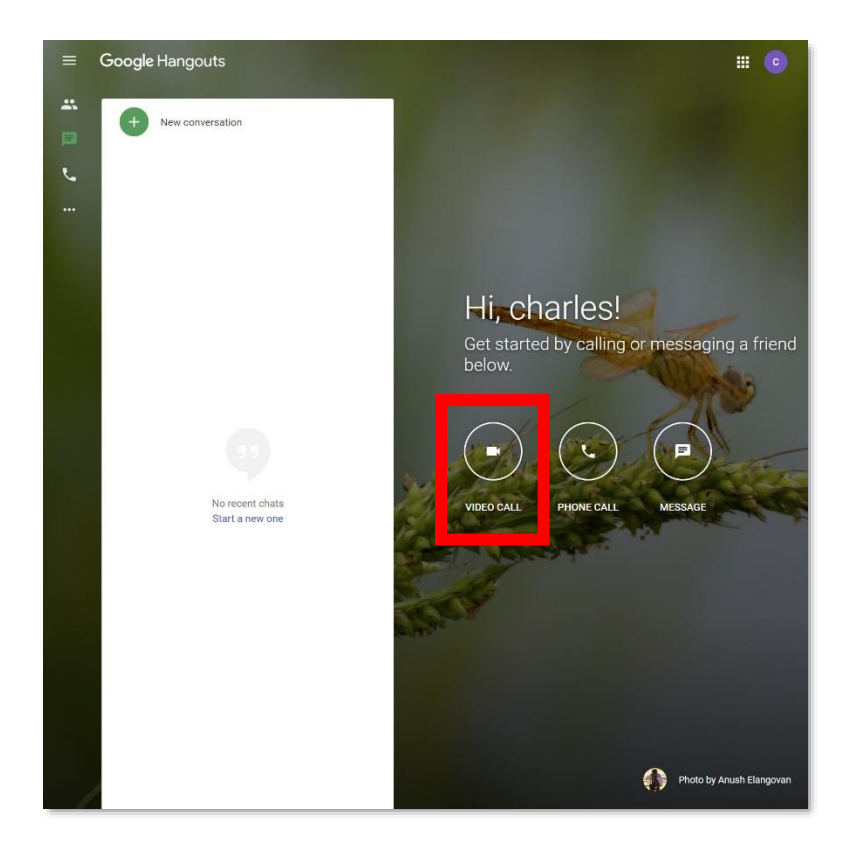

6. If this is your first time using **Google Hangouts**, this screen will prompt you to allow access to your microphone, webcam, and doc cam.

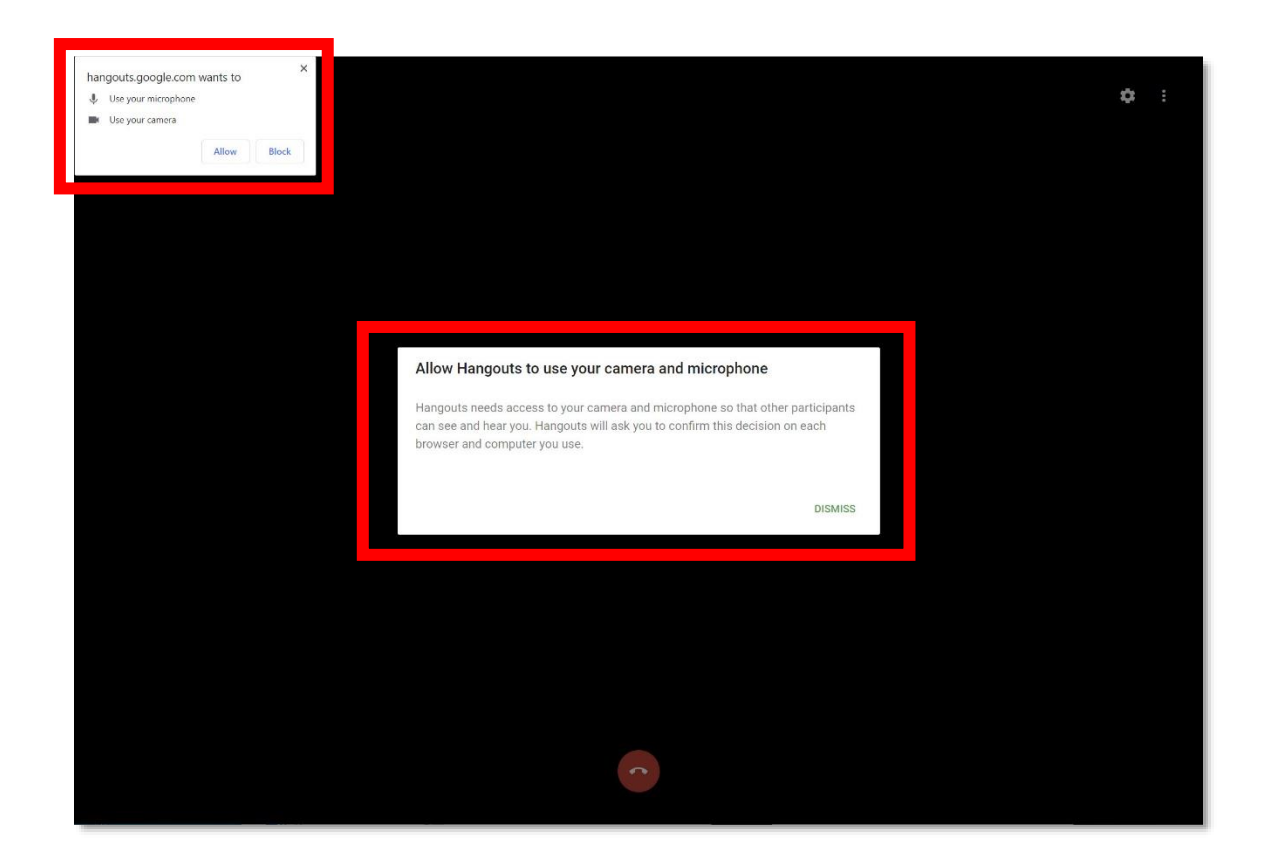

7. You are now ready to invite your students.

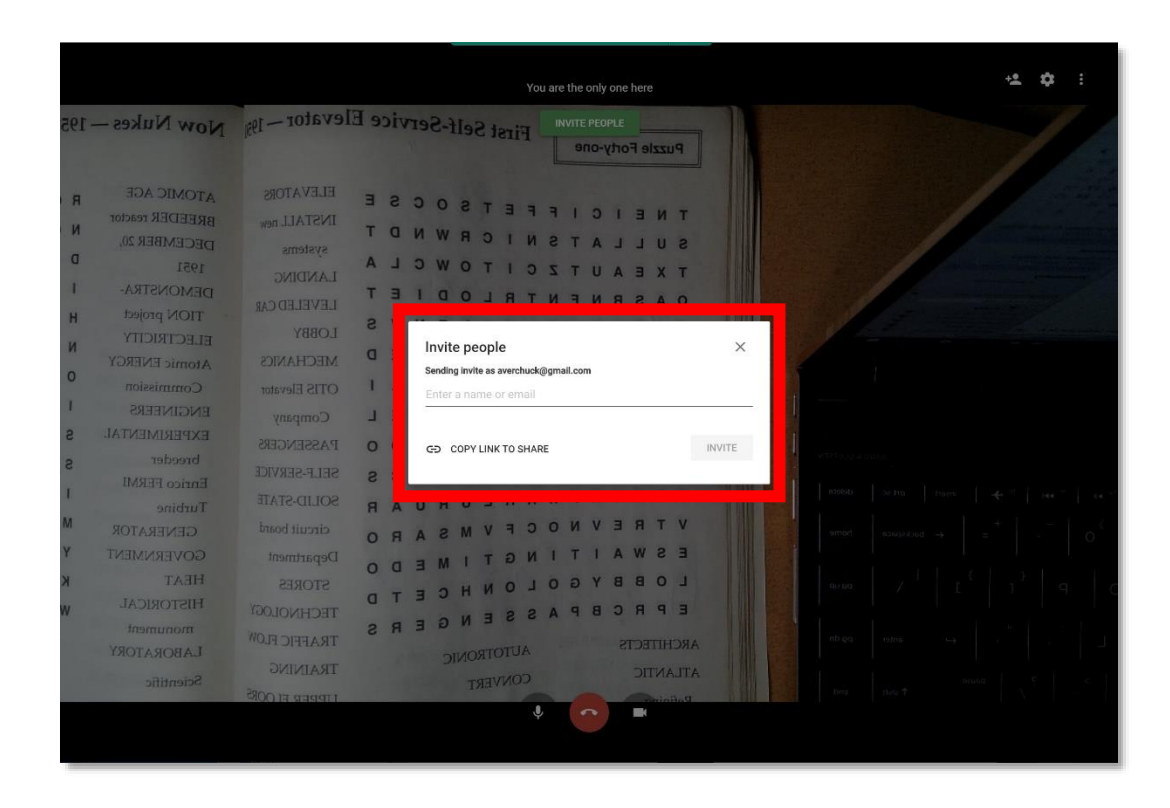

8. Select settings to change from your webcam to your AVer document camera.

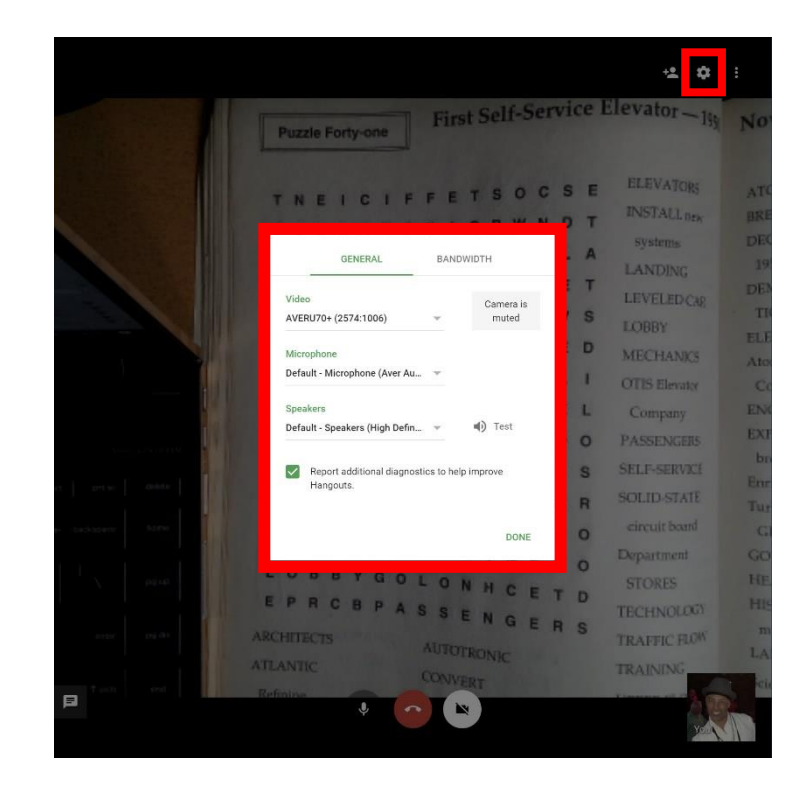

9. You will see a **mirrored image** in your preview window, but the attendees will see the correct orientation.

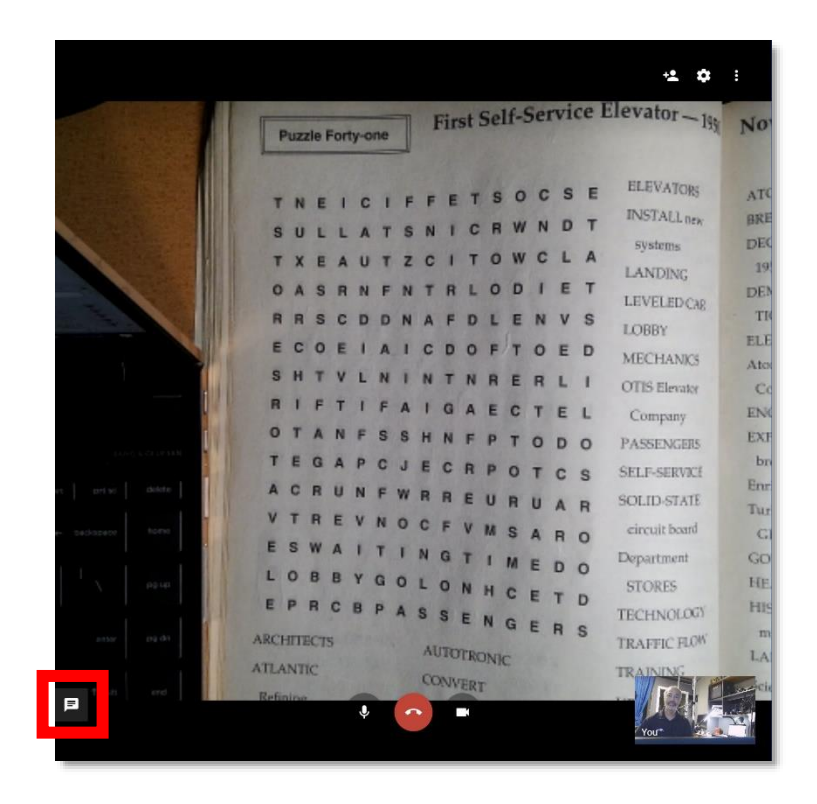

10. You can also participate in group **messages**. (see previous photo- bottom left corner to activate)

| Hide messages 🗸                            |                                                                                                    |                                                                                                    |                                                                                                    |  |
|--------------------------------------------|----------------------------------------------------------------------------------------------------|----------------------------------------------------------------------------------------------------|----------------------------------------------------------------------------------------------------|--|
|                                            |                                                                                                    | Chuck has left the call                                                                                                    | +2.¢≎ :                                                                                                    |  |
|                                            | Now Nukes - 1951                                                                                         | Puzzie Fonty-one First Self-Service Elevator - 18                                                                                                    |                                                                                                    |  |
|                                            | BRFEDER reactor<br>DECEMBER 20, N 0<br>1951 D V<br>DEMONSTRA- I E<br>TION project H R                    | T N E I C I F F F I S O O I N S N I C R W N D T<br>T X E A U T Z C I T O W C L A<br>O A S R N F N T R L O D I E T<br>I LANDIXC<br>R R S C D D N A F D L E N V S IDWE                                            |                                                                                                    |  |
|                                            | ELECTRICITY N A<br>Atomic ENERGY O M<br>Commission O M<br>ENGINEERS I E<br>EXPERIMENTAL S N<br>breeder c | E C O E I A I C D O F T O E D MECHANI<br>SH T V L N I N T N R E R L I OTIS Ferator<br>A I F T I F A I G A E C T E L Company<br>T E G A P C I F C O D O PASENCISS                                                |                                                                                                    |  |
|                                            | Enrico FERMI<br>Turbine I K<br>GENERATOR M J<br>GOVERNMENT Y 0<br>HEAT K T                               | A C R U N F W R R E U R U A R<br>V T R E V N O C F V M S A R O<br>Generation<br>E S W A I T I N G T I M E D O<br>Generation<br>F O R C R U A R C R O<br>Generation<br>F O R C R C R C R C R C R C R C R C R C R | $ \begin{array}{ c c c c c c c c c c c c c c c c c c c$                                                                                                    |  |
|                                            | HISTORICAL W L<br>monument<br>LABORATORY<br>Scientific P                                                 | EPRCBPASSENGERS<br>ARCHITECTS<br>AUTOTRONIC<br>TRAFFIC FLOW<br>ATTANTIC<br>CONVERT<br>RAINING<br>CONVERT<br>RAINING                                                                                             | initial 1000 ± weeklik Z ∈ Z ∈ |  |
| ← Send a message to everyone in the call ► |                                                                                                    | *                                                                                                    |                                                                                                    |  |

11. Click here for other different **options**. (you can do this prior to step 5)

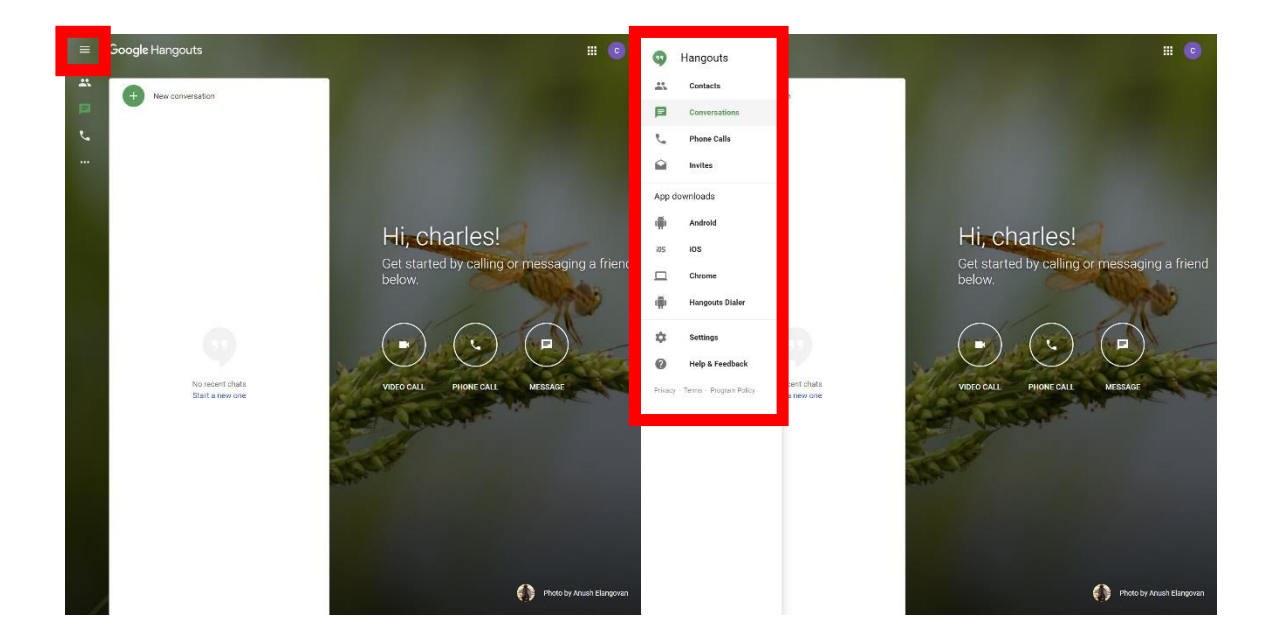